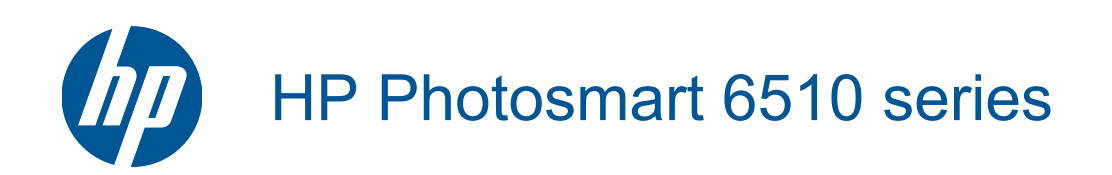

# 目次

| 1 | HP Photosmart 6510 series ヘルプ                                                                                                    | 3                                |
|---|----------------------------------------------------------------------------------------------------|----------------------------------|
| 2 | <b>HP Photosmart を知ろう</b><br>プリンター各部の名称<br>コントロール パネルの機能<br>Apps マネージャー                                                                                                    | 5<br>7<br>7                      |
| 3 | 使用方法                                                                                                    | 9                                |
| 4 | <b>用紙の基本</b><br>メディアのセット                                                                                                    | 11                               |
| 5 | <b>印刷</b><br>メモリ カードから写真を印刷する<br>どこからでも印刷<br>印刷完了のヒント                                                                                                    | 15<br>16<br>16                   |
| 6 | コピーとスキャン<br>コンピューターへのスキャン…<br>テキストまたは画像付きの文書のコピー…<br>コピーおよびスキャンを正常に行うためのヒント…                                                                                                  | 19<br>20<br>22                   |
| 7 | <mark>カートリッジの使用</mark><br>推定インクレベルの確認<br>プリントヘッドの自動クリーニング<br>カートリッジの交換<br>プリンターの調整<br>インク サプライ品の注文<br>カートリッジ保証情報<br>カートリッジ取り扱いのヒント                                            | 23<br>24<br>26<br>27<br>27<br>28 |
| 8 | 接続方式<br>ネットワークへの HP Photosmart の追加<br>USB 接続からワイヤレス ネットワークへの変更<br>新しいプリンターを接続する<br>ネットワーク設定を変更する<br>ネットワークに接続されたプリンターをセットアップして使用するためのヒント<br>高度なプリンター管理ツール (ネットワーク接続されたプリンター用) | 29<br>31<br>32<br>32<br>32<br>33 |
| 9 | <mark>問題の解法</mark><br>詳細なヘルプを取得<br>印刷問題の解決法<br>コピーおよびスキャン問題の解決法<br>ネットワーキング問題の解決法<br>HP サポート                                                                                  | 35<br>35<br>36<br>37             |

目次

## 10 技術情報

| 注意                         | 41 |
|----------------------------|----|
| カートリッジ チップの情報              | 41 |
| 仕様                         | 42 |
| 環境保全のためのプロダクト スチュワード プログラム | 43 |
| 省電力モードの設定                  | 46 |
| オートオフの設定                   | 47 |
| 規制に関する告知                   | 47 |
| 無線に関する規制                   | 50 |
| 索引                         | 53 |
|                            |    |

# 1 HP Photosmart 6510 series ヘルプ

HP Photosmart の詳細については、以下を参照してください。

- 5ページの [HP Photosmart を知ろう]
- ・ 9ページの [使用方法]
- ・ 15 ページの [印刷]
- 19 ページの [コピーとスキャン]
- 23ページの [カートリッジの使用]
- 29 ページの [接続方式]
- 35 ページの [問題の解法]
- 41ページの [技術情報]

# 2 HP Photosmart を知ろう

- <u>プリンター各部の名称</u>
- <u>コントロール パネルの機能</u>
- <u>Apps マネージャー</u>

# プリンター各部の名称

• HP Photosmart の正面図

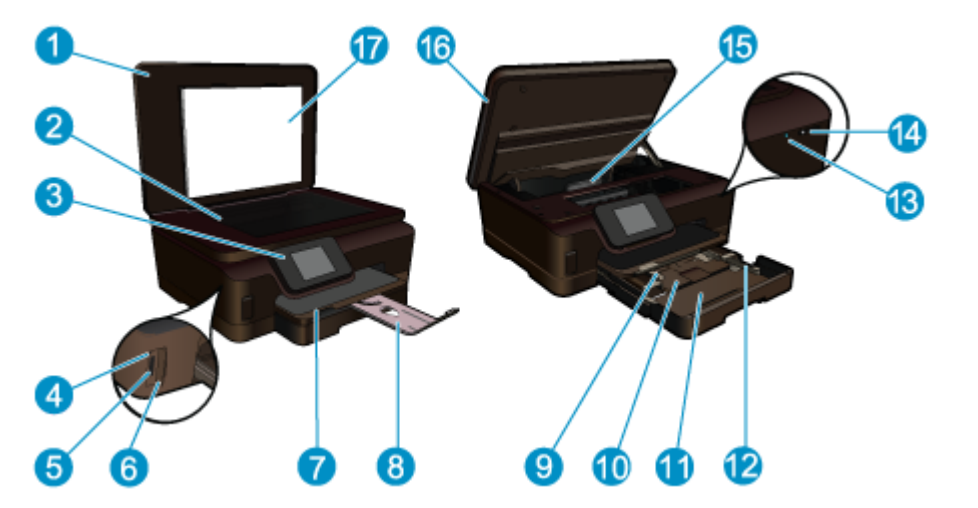

| 1  | カバー                              |
|----|----------------------------------|
| 2  | ガラス面                             |
| 3  | カラー グラフィック ディスプレイ (またはディスプレイ)    |
| 4  | フォト ランプ                          |
| 5  | Secure Digital (SD) メモリ カード スロット |
| 6  | Memory Stick スロット                |
| 7  | 排紙トレイ                            |
| 8  | 延長排紙トレイ (または用紙補助トレイ)             |
| 9  | フォト トレイの横方向用紙ガイド                 |
| 10 | フォトトレイ                           |
| 11 | メイントレイ                           |
| 12 | メイン トレイの横方向用紙ガイド                 |
| 13 | ワイヤレス LED                        |
| 14 | 電源ボタン                            |
| 15 | プリントヘッド アセンブリおよびカートリッジ アクセス エリア  |
| 16 | カートリッジ アクセス ドア                   |
| 17 | 原稿押さえ                            |

• HP Photosmart の上面および背面図

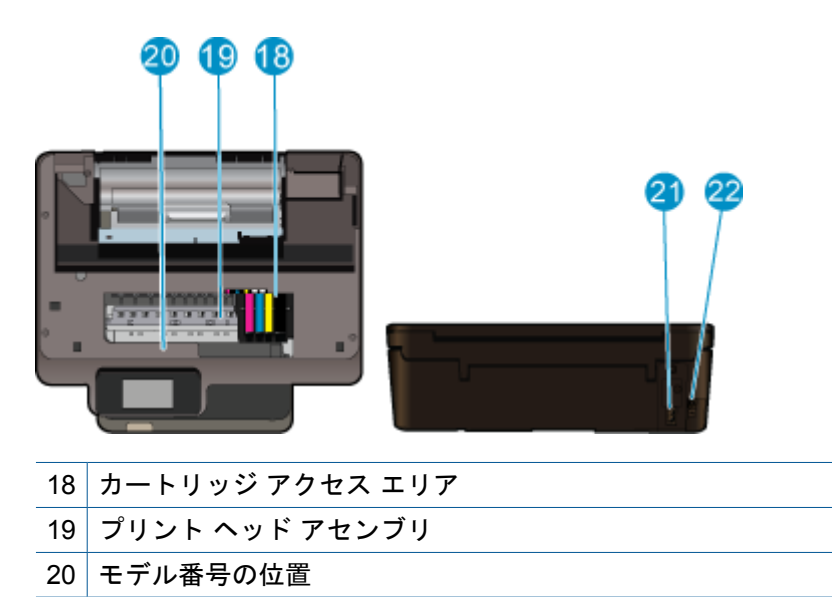

- 21 電源コネクター (HP 提供の電源コード以外は使用しないでください)
- 22 後部 USB ポート

# コントロール パネルの機能

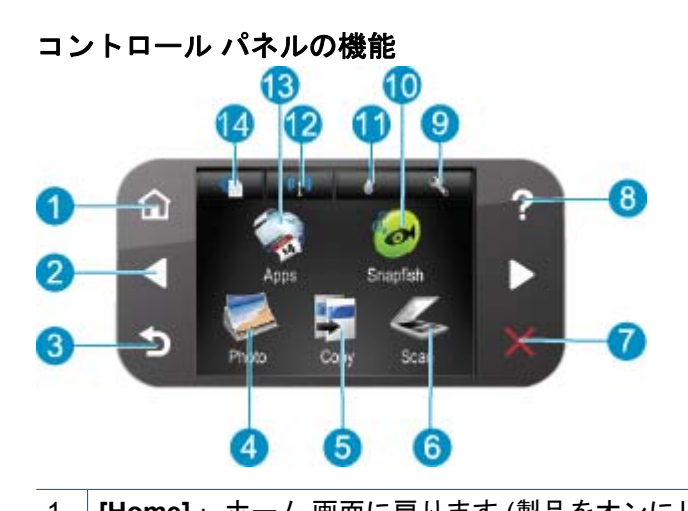

| 1  | [Home] : ホーム 画面に戻ります (製品をオンにしたときに最初に表示される画面です)。                                                                                                    |
|----|----------------------------------------------------------------------------------------------------|
| 2  | <b>ナビゲーション キー</b> : 写真とメニュー オプション間を移動します。                                                                                                    |
| 3  | <b>戻る</b> :前の画面がディスプレイに表示されます。                                                                                                    |
| 4  | [ <b>写真</b> ] : [ <b>写真</b> ] メニューを開きます。                                                                                                    |
| 5  | [コピー]:コピーの種類を選択したり、コピーの設定を変更する[コピー]メニューを開きます。                                                                                                    |
| 6  | [スキャン]:スキャンの送信先を指定する [スキャンの送信先]メニューを開きます。                                                                                                    |
| 7  | [キャンセル]: 現在の操作を停止します。                                                                                                    |
| 8  | <b>ヘルプ</b> :ディスプレイに ヘルプメニューが開き、各トピックの詳細を確認できます。ホーム<br>画面で ヘルプをタッチすると、ヘルプを使用できる項目が一覧表示されます。 選択したトピッ<br>クによって、内容がディスプレイに表示される場合とコンピューター画面に表示される場合が<br>あります。ホーム 以外の画面を表示中の場合は、ヘルプ ボタンからはその画面で使用可能なへ<br>ルプのみを表示します。 |
| 9  | [ <b>セットアップ</b> ] : 製品設定を変更したり、メンテナンス機能を実行するセットアップ メニュー<br>を開きます。                                                                                                    |
| 10 | Snapfish: 写真のアップロード、編集、共有が行える Snapfish を開きます。国または地域に<br>よって Snapfish をご利用になれない場合があります。                                                                                                    |
| 11 | インク: カートリッジごとの推定インク レベルが表示されます。 インク レベルが最小レベル<br>以下になると警告記号が表示されます。                                                                                                    |
| 12 | <b>ワイヤレス</b> :ワイヤレス メニューを開いて、ワイヤレス設定を変更できます。                                                                                                    |
| 13 | [ <b>Apps</b> ] : Apps マネージャー を使用すると、地図、塗り絵、パズルなど、Web 上の情報にすば<br>やく簡単にアクセスし、印刷することができます。                                                                                                    |
| 14 | [ePrint]: ePrint メニューを開いて、サービスのオンとオフの切り替え、プリンター メール ア<br>ドレスの表示、情報ページの印刷を実行できます。                                                                                                    |

# Apps マネージャー

[Apps] マネージャーは、新しい [Apps] を追加したり、[Apps] を削除したりするために使用 できます。

### [Apps] の管理

- ▲ 新しい [Apps] を追加します。
  - a. ホーム画面の [Apps] をタッチします。
  - b. 方向キーを押して、[詳細] メニュー オプションまでスクロールします。 OK を 押します。 目的の [Apps] を確認します。 OK を押します。 プロンプトに従い ます。

### 使用方法 3

ここでは、写真の印刷やスキャン、コピーの作成など、一般的なタスクへのリンクを示しま す。

- ・ 7 ページの [Apps マネージャー]
- 24 ページの [カートリッジの交換]
- 11ページの[メディアのセット]
   36ページの[紙詰まりの解消]
- ・ 19ページの[コンピューターへのスキャ ン]
- 20 ページの [テキストまたは画像付きの 文書のコピー]

# 4 用紙の基本

メディアのセット

# メディアのセット

▲ 次のいずれかを実行してください。

10 x 15 cm (4 x 6 インチ) の用紙のセット

a. 用紙トレイを引き出します。

フォト トレイを引き出して、横方向用紙ガイドを外側にスライドさせます。

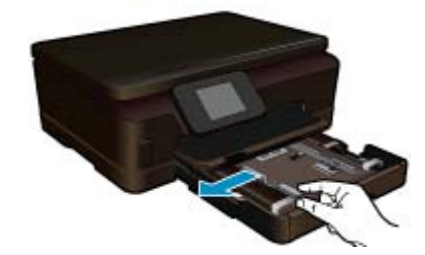

**b**. 用紙をセットします。

短辺側を奥に、印刷面を下にしてフォト用紙の束をフォト トレイに挿入しま す。

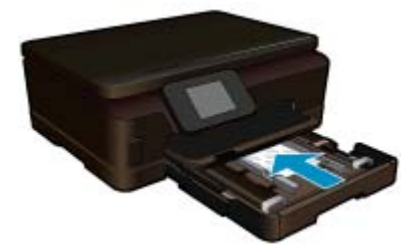

用紙の束を奥まで差し込んでください。

② 注記 お使いのフォト用紙にミシン目付きのタブがある場合は、そのタブ が手前にくるようにフォト用紙をセットしてください。

横方向用紙ガイドを、用紙の端に当たって止まるまでスライドさせます。

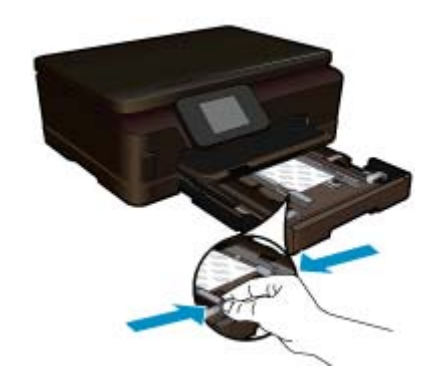

c. 用紙トレイを閉じます。

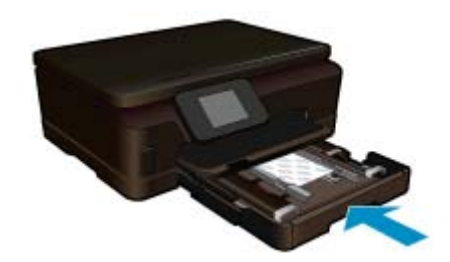

A4 または 8.5 x 11 インチの用紙のセット

a. 用紙トレイを引き出します。

フォト トレイが開いている場合、フォト トレイを閉じます。 メイン トレイで、横方向用紙ガイドを外側にスライドさせます。 セットされている他のメディアがあればそれらをすべて取り外します。

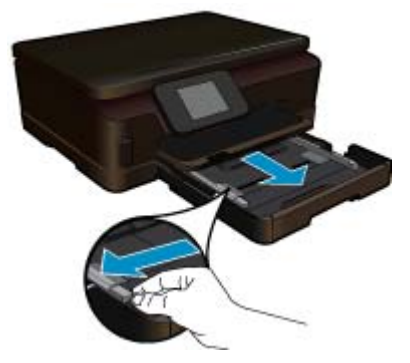

**b**. 用紙をセットします。

短辺側を奥に、印刷面を下にして用紙の束をメイン給紙トレイに挿入しま す。

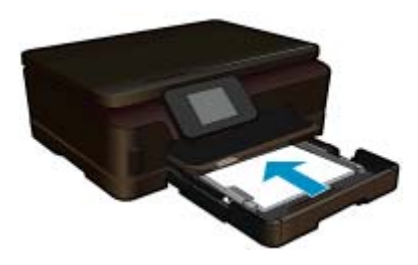

用紙の束を奥まで差し込んでください。 横方向用紙ガイドを、用紙の端に当たって止まるまでスライドさせます。

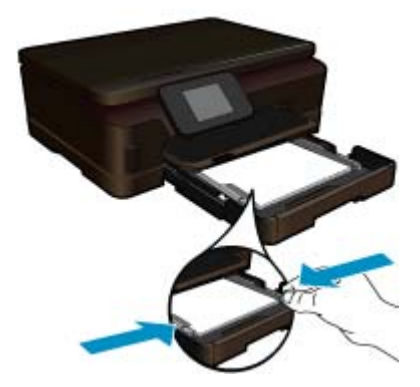

c. 用紙トレイを閉じます。

用紙トレイを閉じて、延長トレイを止まるまで手前に引き出します。 延長ト レイの端にある用紙ストッパーを立てます。

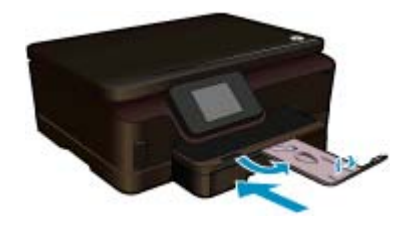

② 注記 リーガル サイズの用紙を使用する場合は、用紙ストッパーを閉じて おいてください。

### 封筒のセット

a. 用紙トレイを引き出します。
 フォトトレイが開いている場合、フォトトレイを閉じます。
 横方向用紙ガイドを外側にスライドさせます。
 メイン給紙トレイから用紙をすべて取り出します。

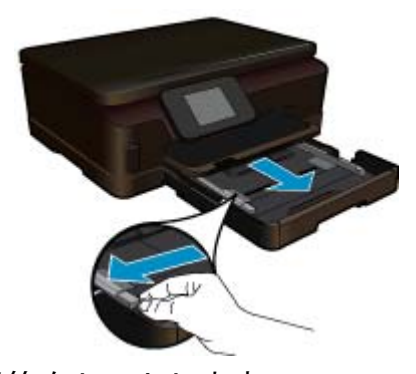

b. 封筒をセットします。 メイン給紙トレイの右端に封筒を入れ、封筒のふた側を左側、上向きにして セットします。

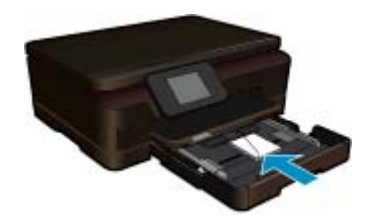

用紙の束を奥まで差し込みます。 横方向用紙ガイドを、封筒に当たって止まるまでスライドさせます。

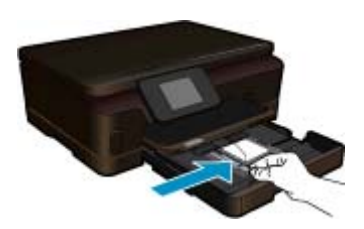

c. 用紙トレイを閉じます。

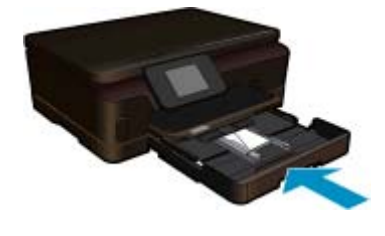

# 5 印刷

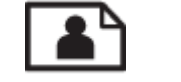

15 ページの [メモリ カードから写真を印刷する]

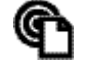

16 ページの [どこからでも印刷]

### 関連トピック

11 ページの [メディアのセット]
 16 ページの [どこからでも印刷]
 16 ページの [印刷完了のヒント]

# メモリ カードから写真を印刷する

メモリ カードから写真を印刷するには

- 1. 用紙トレイにフォト用紙をセットします。
- 2. 延長排紙トレイが開いていることを確認します。
- 3. メモリ カードをメモリ カード スロットに挿入します。

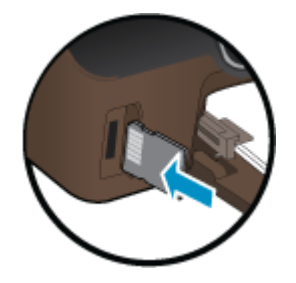

- 4. [ホーム] 画面で [写真] にタッチすると、[写真] メニューが表示されます。
- 5. [写真] メニューで [表示と印刷] をタッチすると、写真が表示されます。
- 6. 印刷する写真を選択します。
- 7. 印刷する写真枚数を指定する場合は、上下矢印をタッチします。
- 選択した写真を編集する場合は、[編集]をタッチしてオプションを選択します。
   写真の回転、トリミング、または [写真の修正]のオン/オフの切り替えが可能です。
- [プレビュー]をタッチして、選択した写真をプレビューします。レイアウト、用紙の種類、赤目除去、または日付スタンプを調整する場合は、[設定]をタッチして選択した写真をタッチします。新しい設定をデフォルトとして保存することもできます。
- 10.印刷を開始するには、[印刷]をタッチします。

印刷

関連トピック

11 ページの [メディアのセット]
 16 ページの [印刷完了のヒント]

# どこからでも印刷

製品の HP ePrint 機能は、どこからでも印刷できる利便性の高い印刷を提供します。 有効に すると、ePrint によって製品にメール アドレスが割り当てられます。 文書を含む電子メール をそのアドレスに送信するだけで印刷できます。 画像、Word、PowerPoint、および PDF 文 書が印刷可能です。 とても簡単です。

注記 ePrint で印刷されたドキュメントは、オリジナルと表示が異なる場合があります。 元の原稿とは異なるテキストのフォント、スタイル、フォーマットで表示される場合があ ります。高品質で印刷する必要があるドキュメント (法律文書など)については、プリン トアウトがどのようになるかを詳細に制御できるコンピューター上のソフトウェア アプ リケーションから印刷することをお勧めします。

どこからでもドキュメントを印刷するには

- 1. ePrint メール アドレスを探します。
  - a. [ホーム] 画面の [Web サービス] アイコンをタッチします。
  - b. [メール アドレスの表示] をタッチします。
  - ☆ ヒント メール アドレスまたは登録 URL を印刷するには、[Web サービスの設定]の[情報ページの印刷]をタッチします。
- 2. メールを作成して送信します。
  - a. 新しいメールを作成して、製品メール アドレスを [宛先] ボックスに入力します。
  - b. メールの本文にテキストを入力して、印刷するドキュメントまたは画像を添付 します。
  - **c**. メールを送信します。 メールが印刷されます。
    - 注記 メールを受信するには、製品をインターネットに接続する必要があります。メールは、受信するとすぐに印刷されます。他のメールと同様に、いつ受信するか、受信するかどうかは保証されません。 ePrint にオンラインで登録するときに、ジョブのステータスを確認できます。

## 印刷完了のヒント

正常に印刷するには、次のヒントを参考にしてください。

コンピューターから印刷するためのヒント

コンピューターからドキュメント、写真、または封筒を印刷する場合、次のリンクをクリッ クします。 使用しているオペレーティング システムに応じた手順が、オンラインで表示され ます。

- コンピューターからドキュメントを印刷する方法について説明します。
   <u>注細については</u>
   <u>ここをクリックしてオンラインに接続します</u>。
- コンピューターに保存されている写真を印刷する方法について説明します。印刷解像
   度、および最大 dpiの設定方法について説明します。詳細についてはここをクリックして
   オンラインに接続します。
- コンピューターから封筒を印刷する方法について説明します。
   <u>詳細についてはここをク</u> <u>リックしてオンラインに接続します</u>。

インクと用紙のヒント

- HP 純正カートリッジを使用します。HP 純正カートリッジは、HP プリンターで最高の性能が得られるように設計され、何度もテストされています。
- カートリッジにインクが十分にあることを確認します。 推定インク レベルを表示するには、[ホーム] 画面の[インク] アイコンをタッチします。
- カートリッジ取り扱いに関するヒントの詳細については、28ページの[カートリッジ取り扱いのヒント]を参照してください。
- 用紙を1枚ではなく複数枚セットします。きれいでしわのない同じサイズの用紙を使用してください。セットできる用紙の種類は1回に1種類のみです。
- すべての用紙がぴったり収まるように、用紙トレイの横方向用紙ガイドを調整してください。
   横方向用紙ガイドで用紙トレイの用紙を折らないようにしてください。
- 用紙トレイにセットした用紙の種類とサイズに合わせて印刷品質と用紙サイズ設定を指定します。
- 紙詰まりを解消するための詳細については、36ページの[紙詰まりの解消]を参照してください。

Apps の印刷と ePrint の使用のヒント

- 写真をオンラインで共有して写真を注文する方法について説明します。
   <u>詳細については</u>
   <u>ここをクリックしてオンラインに接続します</u>。
- コンテンツを Web から簡単に印刷する Apps について説明します。 <u>詳細についてはここ</u>
   <u>をクリックしてオンラインに接続します</u>。
- 電子メールと添付ファイルをプリンターに送信することによってどこからでも印刷する方法について説明します。
- [オートオフ] を有効にした場合、ePrint を使用するには [オートオフ] を無効にする必要が あります。詳細については、47ページの [オートオフの設定]を参照してください。

副田

# 6 コピーとスキャン

- <u>コンピューターへのスキャン</u>
- <u>テキストまたは画像付きの文書のコピー</u>
- <u>コピーおよびスキャンを正常に行うためのヒント</u>

# コンピューターへのスキャン

コンピューターにスキャンするには

- 1. 原稿をセットします。
  - a. 製品のカバーを持ち上げます。

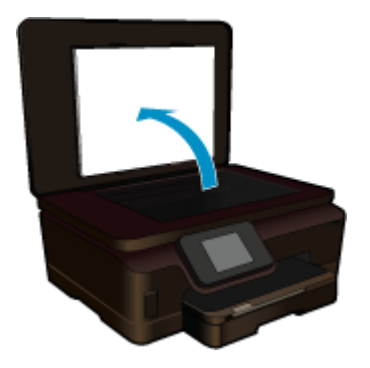

b. 印刷面を下にしてガラス面の右下隅に合わせて原稿をセットします。

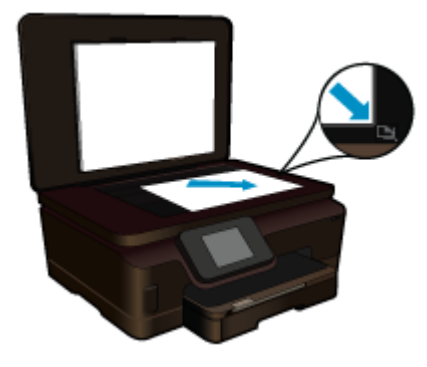

- **c**. カバーを閉じます。
- 2. スキャンを開始します。
  - a. [スキャン] 画面の ホーム をタッチします。 [スキャンの送信先] メニューが表示されます。
  - b. [コンピューター] をタッチします。
     製品がネットワーク接続されている場合、使用可能なコンピューターの一覧が 表示されます。スキャンを開始するコンピューターを選択します。
- 3. 使用するジョブ ショートカットをタッチします。
- 4. [スキャン スタート] をタッチします。

関連トピック

・ 22ページの[コピーおよびスキャンを正常に行うためのヒント]

# テキストまたは画像付きの文書のコピー

▲ 次のいずれかを実行してください。

モノクロ コピーを使用する

a. 用紙をセットします。 メイン給紙トレイにフルサイズ用紙をセットします。

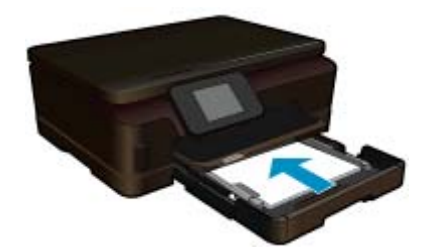

**b**. 原稿をセットします。 製品のカバーを持ち上げます。

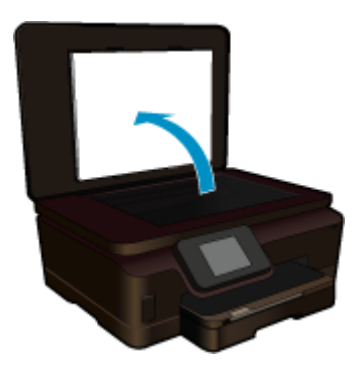

印刷面を下にしてガラス面の右下隅に合わせて原稿をセットします。

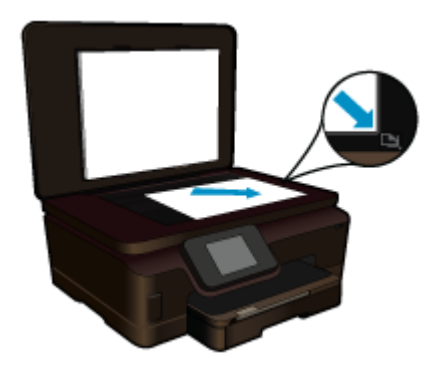

カバーを閉じます。

c. [コピー] を選択します。

[コピー] 画面の ホーム をタッチします。
[コピー] メニューが表示されます。
上矢印をタッチしてコピー枚数を増やします。
[設定] をタッチします。
[コピー設定] メニューが表示されます。
デフォルトのコピー設定を変更するには、適切な用紙サイズ、用紙の種類、品質などの設定を指定します。

- d. コピーを開始します。 [**モノクロ コピー**] をタッチします。
- カラー コピーを使用する
- a. 用紙をセットします。
   メイン給紙トレイにフルサイズ用紙をセットします。

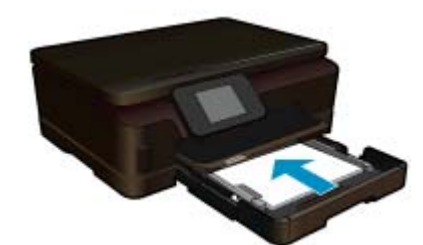

b. 原稿をセットします。 製品のカバーを持ち上げます。

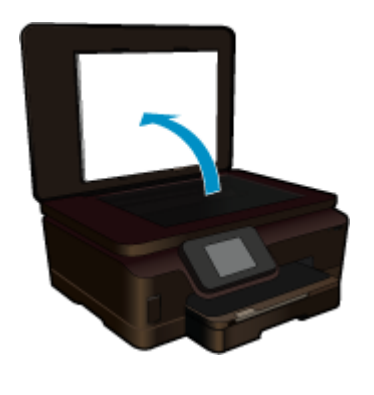

☆ ヒント 本などの厚手の原稿コピーを作成する場合、カバーを取り外すことができます。

印刷面を下にしてガラス面の右下隅に合わせて原稿をセットします。

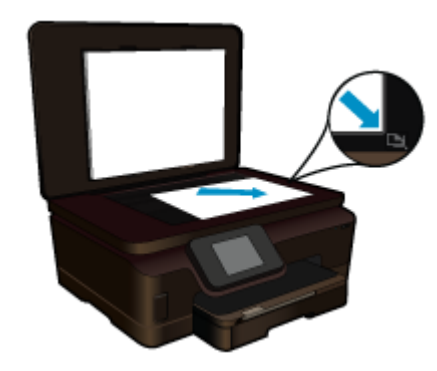

カバーを閉じます。

- **c**. [コピー] を選択します。
  - [コピー] 画面の ホーム をタッチします。
  - [コピー]メニューが表示されます。
  - 上矢印をタッチしてコピー枚数を増やします。

[設定] をタッチします。

[コピー設定] メニューが表示されます。

デフォルトのコピー設定を変更するには、適切な用紙サイズ、用紙の種類、 品質などの設定を指定します。

d. コピーを開始します。 [**カラー コピー**] をタッチします。

関連トピック

- 11 ページの [メディアのセット]
- ・ 22ページの[コピーおよびスキャンを正常に行うためのヒント]

# コピーおよびスキャンを正常に行うためのヒント

以下のヒントは、コピーおよびスキャンを正常に行うために使用します。

- プリンターがワイヤレス ネットワーク上に存在してコンピューターの近くにない場合の スキャン方法を理解します。
   詳細については、ここをクリックしてオンライン接続し ます。
- ガラス面とカバー後部を常にきれいにします。 スキャナ は、ガラス面上で検出した物を 画像の一部として認識します。
- 印刷面を下にしてガラス面の右下隅に合わせて原稿をセットします。
- 本またはその他の厚い原稿をコピーまたはスキャンするには、カバーを外します。
- 小さな原稿から大きなコピーを作成するには、原稿をスキャンしてコンピューターに取り込み、スキャン ソフトウェアで画像サイズを変更してから、拡大された画像のコピーを印刷します。
- スキャンされたテキストに間違いや不足がないようにするには、ソフトウェアで適切な明るさを設定してください。
- スキャンされた画像が誤ってトリミングされている場合、ソフトウェアで自動トリミング 機能をオフにして、スキャンされた画像を手動でトリミングします。

# 7 カートリッジの使用

- 推定インクレベルの確認
- プリントヘッドの自動クリーニング
- <u>カートリッジの交換</u>
- ・ <u>プリンターの調整</u>
- ・ <u>インク サプライ品</u>の注文
- <u>カートリッジ保証情報</u>
- ・ <u>カートリッジ取り扱い</u>のヒント

# 推定インクレベルの確認

[ホーム] 画面で右ナビゲーション キーをタッチし、[インク] アイコンをタッチして推定イン ク レベルを表示します。

② 注記1 再充填または再生されたプリントカートリッジや、別のプリンターで使用されて いたプリントカートリッジを取り付けた場合、インクレベルインジケーターが不正確で あったり、表示されない場合があります。

注記2 インク レベルの警告およびインジケーターは、交換用インクを用意できるよう情報を提供します。インク残量が少ないという警告メッセージが表示されたら、印刷が滞らないよう、交換用のプリントカートリッジを準備してください。印刷の品質が使用に耐えないレベルに達するまでプリントカートリッジを交換する必要はありません。

注記 3 カートリッジ内のインクは、印刷処理のさまざまな場面で消費されます。初期化 処理で、製品とカートリッジの印刷準備を行う際や、プリントヘッドのクリーニングで、 プリント ノズルをクリーニングしてインクの流れをスムーズにする際にも消費されま す。また、使用済みカートリッジ内にはある程度のインクが残っています。詳細について は、www.hp.com/go/inkusage を参照してください。

### 関連トピック

27 ページの [インク サプライ品の注文]
 28 ページの [カートリッジ取り扱いのヒント]

# プリントヘッドの自動クリーニング

印刷品質が使用に耐えないレベルであり、インクレベルが不足しておらず非 HP 純正インクでない場合、プリンターディスプレイからプリントヘッドのクリーニングを試みてください。フルサイズ用紙をセットする必要があります。最後に情報ページが印刷されます。

プリンター ディスプレイからプリントヘッドをクリーニングするには

- [ホーム] 画面で右ナビゲーション キーをタッチします。 [セットアップ] アイコン をタッチし、[ツール] をタッチします。
- [ツール] メニューで、下矢印をタッチしてオプションをスクロールし、[プリント ヘッドのクリーニング] をタッチします。

関連トピック

27ページの [インク サプライ品の注文]
 28ページの [カートリッジ取り扱いのヒント]

# カートリッジの交換

カートリッジを交換するには

- 1. 電源が入っていることを確認します。
- カートリッジを取り外します。
   カートリッジ アクセス ドアを開きます。

インクホルダーが製品のインクラベル部分に移動するまで待ちます。 b. カートリッジのタブを押して、スロットから取り外します。

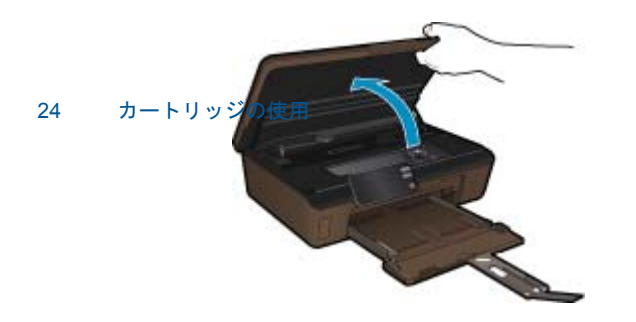

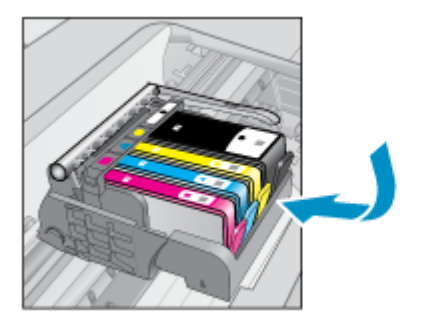

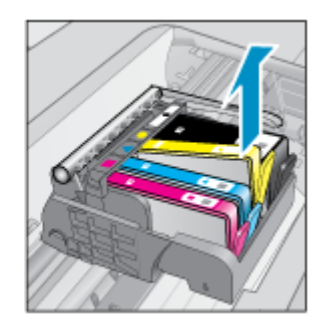

新しいカートリッジを差し込みます。
 カートリッジをパッケージから取り出します。

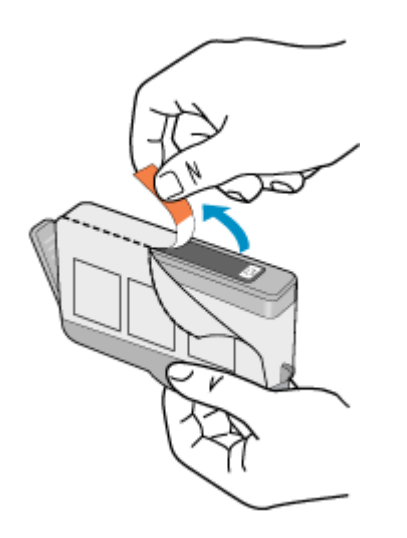

**b**. オレンジのキャップをひねって取り外します。キャップは、強めにねじると取り外しやすい場合があります。

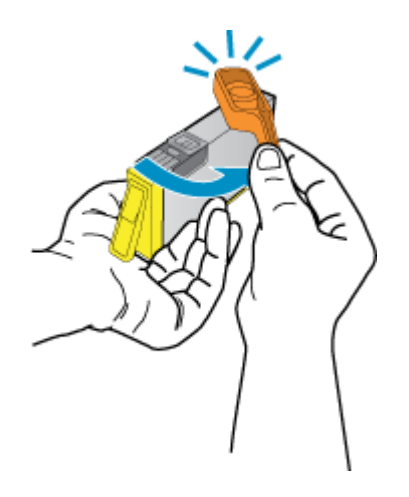

**c**. 色付きのアイコンを並べて、カチッと音がしてしっかりとスロットに固定されるまでカートリッジを押し込みます。

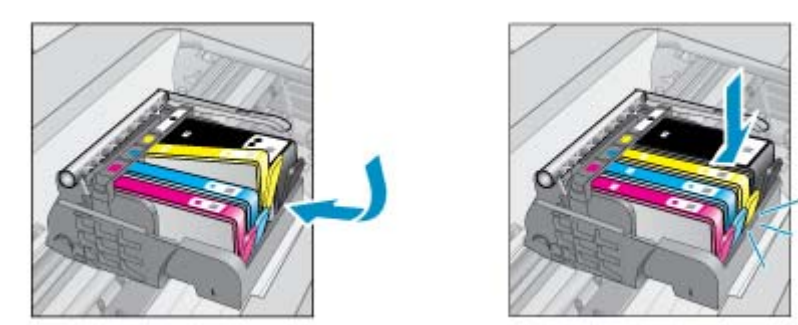

d. カートリッジ アクセス ドアを閉じます。

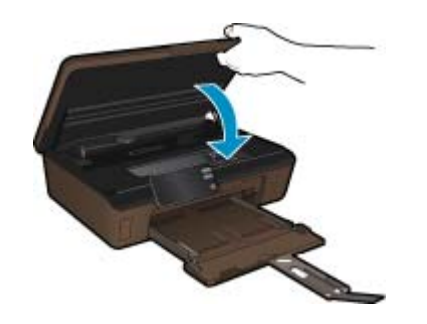

### 関連トピック

27 ページの [インク サプライ品の注文]
 28 ページの [カートリッジ取り扱いのヒント]

# プリンターの調整

新しいカートリッジを差し込んだ後に、最良の印刷品質が得られるようにプリンターを調整 してください。 プリンターは、プリンター ディスプレイまたはプリンター ソフトウェアか ら調整できます。

プリンター ディスプレイからプリンターを調整するには

- [ホーム] 画面で右ナビゲーション キーをタッチします。 [セットアップ] アイコン をタッチし、[ツール] をタッチします。
- 2. [ツール] メニューで、下矢印をタッチしてオプションをスクロールし、[プリンタの調整] をタッチします。
- 3. 画面に表示される指示に従います。

プリンター ソフトウェアからプリンターを調整するには

使用しているオペレーティングシステムに応じて、次のいずれかの操作を行います。

- 1. Windows の場合:
  - a. コンピューターの [スタート] メニューから、[すべてのプログラム] をクリック し、[HP] をクリックします。
  - b. [HP Photosmart 6510 series] フォルダーをクリックし、[HP Photosmart 6510 series] をクリックします。

- c. [プリンタの基本設定]をダブルクリックし、[メンテナンス タスク] をダブルク リックします。
- d. [プリンタ サービス] タブをクリックし、[インクカートリッジの調整] ボタンを クリックします。
- 2. Mac の場合:

▲ [HP Utility] を開き、[調整] をクリックし、[調整] をもう一度クリックします。 関連トピック

27 ページの [インク サプライ品の注文]
 28 ページの [カートリッジ取り扱いのヒント]

# インク サプライ品の注文

交換用カートリッジの正確なモデル番号を調べるには、プリンターのカートリッジ アクセス ドアを開き、ラベルを確認します。

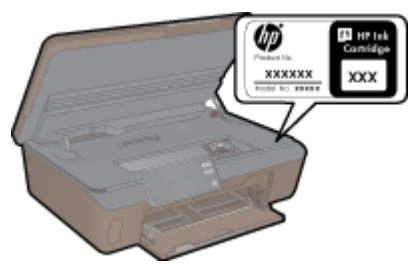

インク警告メッセージには、カートリッジ情報とオンライン ショッピングへのリンクも表示 されます。また、<u>www.hp.com/buy/supplies</u> にアクセスすれば、カートリッジ情報を確認し たり、カートリッジをオンラインで注文することができます。

② 注記 カートリッジのオンライン注文は、取り扱っていない国/地域もあります。お住まいの国/地域での取扱いがない場合は、最寄りの HP 販売代理店にカートリッジの購入方法についてお問い合わせください。

# カートリッジ保証情報

HP カートリッジの保証は、指定された HP 製プリンティングデバイスで使用された場合に 適用されます。この保証は、詰め替え、再生、刷新、誤用、改造のいずれかを受けた HP イ ンク製品には適用されません。

保証期間内に HP インクを使い切っていないこと、保証期限が切れていないことが製品に保 証が適用される条件です。保証期限は図のように、YYYY/MM 形式で製品に記載されていま す。

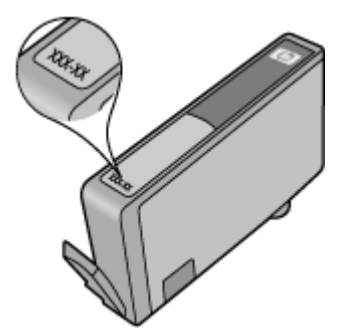

HP 限定保証条項については、製品付属の説明書(印刷物)を参照してください。

# カートリッジ取り扱いのヒント

カートリッジを使用するには、次のヒントを参考にしてください。

- プリンターには、適切なカートリッジを使用します。 互換性のあるカートリッジの一覧 については、本プリンターに付属のマニュアル (印刷物)を参照してください。
- カートリッジを正しいスロットに差し込みます。各カートリッジの色とアイコンを各スロットの色とアイコンと一致させます。必ずすべてのカートリッジを正しい位置にカチッとはめ込みます。
- 新しいカートリッジを差し込んだ後に、最良の印刷品質が得られるようにプリンターを調整してください。詳細については、26ページの[プリンターの調整]を参照してください。
- プリントヘッドがきれいになっていることを確認します。詳細については、 23ページの[プリントヘッドの自動クリーニング]を参照してください。
- インク残量が少ないという警告メッセージが表示されたら、印刷できなくなる前に交換用のカートリッジを準備してください。印刷品質が使用に耐えないレベルに達するまでインクカートリッジを交換する必要はありません。詳細については、24ページの[カートリッジの交換]を参照してください。
- インクホルダーが動かないというエラーが表示されたら、インクホルダーの詰まりを解 消します。詳細については、36ページの[紙詰まりなどを解消する]を参照してください。

# 8 接続方式

- <u>ネットワークへの HP Photosmart の追加</u>
- USB 接続からワイヤレス ネットワークへの変更
- <u>新しいプリンターを接続する</u>
- <u>ネットワーク設定を変更する</u>
- <u>ネットワークに接続されたプリンターをセットアップして使用するためのヒント</u>
- <u>高度なプリンター管理ツール (ネットワーク接続されたプリンター用)</u>

# ネットワークへの HP Photosmart の追加

- 29 ページの [WiFi Protected Setup (WPS)]
- 30ページの [ルーターを使用するワイヤレス ネットワーク (インフラストラクチャ ネットワーク)]

### WiFi Protected Setup (WPS)

HP Photosmart を WiFi Protected Setup (WPS) を使用してワイヤレス ネットワークに接続するには、次のものが必要です。

WPS 対応ワイヤレス ルーターまたはアクセス ポイントを含むワイヤレス 802.11b/g/n ネットワーク。

🕅 注記 802.11n は 2.4Ghz のみをサポートします。

ワイヤレス ネットワーク サポートまたはネットワーク インタフェース カード (NIC) を備 えたデスクトップ コンピューターやノートパソコン。コンピューターは、HP Photosmart をセットするワイヤレス ネットワークに接続されている必要があります。

WiFi Protected Setup (WPS) を使用して HP Photosmart を接続するには

▲ 以下のいずれかを実行します。

PBC (Push Button Configuration) 方式の使用

- a. セットアップ方式を選択します。 お使いの WPS 対応ワイヤレス ルーターで PBC 方式がサポートされていることを確認します。 [ホーム] 画面で右ナビゲーション キーをタッチし、[ワイヤレス] アイコンを タッチします。
  - [WiFi Protected Setup] をタッチします。

[**プッシュ ボタン**] をタッチします。

**b**. ワイヤレス接続をセットアップします。

ワイヤレス機能がオフの場合は、オンにします。

[スタート] をタッチします。

WPS 対応ルーターなどのネットワーキング デバイスの対応するボタンを押 して、WPS を起動します。

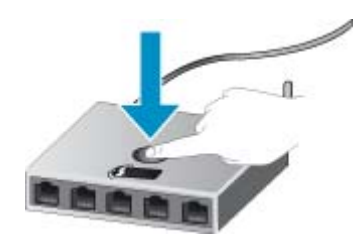

② 注記 タイマーが設定された約2分の間に、ネットワーキングデバイスの 対応するボタンを押す必要があります。

[**OK**] をタッチします。

c. ソフトウェアをインストールします。

PIN 方式の使用

- a. セットアップ方式を選択します。 お使いの WPS 対応ワイヤレス ルーターで PIN 方式がサポートされていることを確認します。 [ホーム] 画面で右ナビゲーション キーをタッチし、**[ワイヤレス]** アイコンを タッチします。 [WiFi Protected Setup] をタッチします。 [PIN] をタッチします。
- b. ワイヤレス接続をセットアップします。
  - [**スタート**] をタッチします。
  - ワイヤレス機能がオフの場合は、オンにします。
  - ② 注記 タイマーが設定された約5分の間に、ネットワーキングデバイス上で PIN を入力する必要があります。

[**OK**] をタッチします。

**c**. ソフトウェアをインストールします。

### 関連トピック

 32ページの[ネットワークに接続されたプリンターをセットアップして使用するための ヒント]

### ルーターを使用するワイヤレス ネットワーク (インフラストラクチャ ネットワーク)

HP Photosmart を内蔵ワイヤレス WLAN 802.11 ネットワークに接続するには、以下が必要になります。

ワイヤレス ルーターまたはアクセス ポイントを含むワイヤレス 802.11b/g/n ネットワーク。

🖹 **注記** 802.11n は 2.4Ghz のみをサポートします。

ワイヤレス ネットワーク サポートまたはネットワーク インタフェース カード (NIC) を備 えたデスクトップ コンピューターやノートパソコン。コンピューターは、HP Photosmart をセットするワイヤレス ネットワークに接続されている必要があります。 ケーブルまたは DSL などのブロードバンドによるインターネット アクセス (推奨) インターネット アクセスを行っているワイヤレス ネットワーク上の HP Photosmart を接 続する場合には、Dynamic Host Configuration Protocol (DHCP) を使用したワイヤレス ル ーター (アクセス ポイントまたは無線基地局)を使用することをお勧めします。 ネットワーク名 (SSID)。 WEP キーまたは WPA パスフレーズ (必要な場合)。

ワイヤレス設定ウィザードで製品を接続するには

- 1. ネットワーク名 (SSID)、WEP キーまたは WPA パスフレーズを書き留めます。
- 2. ワイヤレス設定ウィザードを開始します。
  - a. [ホーム] 画面で右ナビゲーション キーをタッチし、**[ワイヤレス]** アイコンをタ ッチします。
  - b. [ワイヤレス設定ウィザード] をタッチします。
- ワイヤレス ネットワークに接続します。
   ▲ 検出されたネットワーク一覧からお使いのネットワークを選択します。
- 4. プロンプトに従います。
- 5. ソフトウェアをインストールします。

関連トピック

 32ページの[ネットワークに接続されたプリンターをセットアップして使用するための ヒント]

## USB 接続からワイヤレス ネットワークへの変更

最初 USB ケーブルでプリンターをコンピューターに直接接続した状態でプリンターのセットアップとソフトウェアのインストールを行った場合、ワイヤレス ネットワーク接続に簡単に変更できます。 ワイヤレス ルーターまたはアクセス ポイントを含むワイヤレス 802.11b/g/n ネットワークが必要です。

図 注記 802.11n は 2.4Ghz のみをサポートします。

USB 接続からワイヤレス ネットワークに変更するには

オペレーティング システムに応じて、次のいずれかの操作を行います。

- 1. Windows の場合:
  - a. コンピューターの [スタート] メニューから、[すべてのプログラム] をクリック し、[HP] をクリックします。
  - b. [HP Photosmart 6510 series]、[プリンタのセットアップとソフトウェア選択]、[USB 接続プリンタのワイヤレスへの変換] の順にクリックします。
  - **c**. 画面に表示される指示に従います。
- 2. Mac の場合:
  - a. プリンター ディスプレイの [ホーム] 画面で、右ナビゲーション キーをタッチ します。
  - b. [ワイヤレス] アイコンをタッチし、[ワイヤレス設定ウィザード] をタッチします。

- c. 画面の指示に従ってプリンターを接続します。
- d. アプリケーション /Hewlett-Packard/Device Utilities 内の [HP セットアップアシ スタント] を使用して、このプリンターに対するソフトウェア接続をワイヤレス に変更します。

# 新しいプリンターを接続する

プリンター ソフトウェアから新しいプリンターを接続するには

プリンターのコンピューターへの接続が終了していない場合、プリンターをプリンター ソフ トウェアから接続する必要があります。 同一モデルの別の新しいプリンターをコンピュータ ーに接続する場合、プリンター ソフトウェアを再度インストールする必要はありません。 オ ペレーティング システムに応じて、次のいずれかの操作を行います。

- 1. Windows の場合:
  - a. コンピューターの [スタート] メニューから、[すべてのプログラム] をクリック し、[HP] をクリックします。
  - b. [HP Photosmart 6510 series]、[プリンタ接続とソフトウェア]、[新しいプリン タを接続する] を順にクリックします。
  - **c**. 画面に表示される指示に従います。
- 2. Mac の場合:
  - a. プリンター ディスプレイの [ホーム] 画面で、右ナビゲーション キーをタッチ します。
  - b. [ワイヤレス] アイコンをタッチし、[ワイヤレス設定ウィザード] をタッチします。
  - c. 画面の指示に従ってプリンターを接続します。
  - d. アプリケーション /Hewlett-Packard/Device Utilities 内の [HP セットアップアシ スタント] を使用して、このプリンターに対するソフトウェア接続をワイヤレス に変更します。

# ネットワーク設定を変更する

以前にネットワークに対して設定したワイヤレス設定を変更する場合、プリンター ディスプ レイからワイヤレス設定ウィザードを実行する必要があります。

ワイヤレス設定ウィザードを実行してネットワーク設定を変更するには

- プリンター ディスプレイの [ホーム] 画面で、右ナビゲーション キーをタッチし、 [ワイヤレス] アイコンをタッチします。
- 2. ワイヤレス メニューで、[ワイヤレス設定ウィザード] をタッチします。
- 3. 画面の指示に従ってネットワーク設定を変更します。

# ネットワークに接続されたプリンターをセットアップして使用 するためのヒント

ネットワーク プリンターのセットアップおよび使用するには、次のヒントを参考にしてくだ さい。

- ネットワークに接続されたワイヤレス プリンターをセットアップする場合、ワイヤレス ルーターの電源がオンになっていることを確認します。 プリンターはワイヤレス ルータ ーを検索してから、検出されたネットワーク名をディスプレイに一覧表示します。
- ワイヤレス接続を確認するには、コントロールパネルの[ワイヤレス]ボタンをタッチします。[ワイヤレスオフ]と表示されている場合、[オンにする]をタッチします。
- コンピューターが仮想私設ネットワーク (VPN) に接続されている場合、プリンターなど ネットワーク上のその他のデバイスにアクセスするためには、VPN から切断する必要が あります。
- ワイヤレス印刷のためにネットワークとプリンターを設定する方法について説明します。
   詳細についてはここをクリックしてオンラインに接続します。
- ネットワークセキュリティ設定を見つける方法を説明します。
   <u>詳細についてはここをク</u> リックしてオンラインに接続します。
- ネットワーク診断ユーティリティ (Windows のみ) とその他のトラブルシューティングの ヒントについて説明します。
   詳細についてはここをクリックしてオンラインに接続しま す。
- USB からワイヤレス接続に変更する方法について説明します。詳細については、 31 ページの [USB 接続からワイヤレス ネットワークへの変更]を参照してください。
- プリンター セットアップ時にファイアー ウォールとウイルス対策プログラムを操作する 方法について説明します。 詳細についてはここをクリックしてオンラインに接続します。

# 高度なプリンター管理ツール (ネットワーク接続されたプリン ター用)

プリンターがネットワークに接続されている場合、組み込み Web サーバーを使用してコン ピューターからステータス情報の表示、設定の変更、およびプリンターの管理を行うことが できます。

② 注記 設定の表示または変更には、パスワードが必要になる場合があります。

組み込み Web サーバーは、インターネットに接続せずに開いて使用することができます。ただし、一部の機能は使用できません。

- <u>組み込み Web サーバーを開くには</u>
- <u>cookie</u> について

### 組み込み Web サーバーを開くには

② 注記 プリンターがネットワークに接続され、IP アドレスが指定されている必要があります。 プリンターの IP アドレスを見つけるには、コントロール パネルの [ワイヤレス] ボタンをタッチするか、ネットワーク設定ページを印刷します。

コンピューターのサポートされた Web ブラウザで、プリンターに割り当てられている IP ア ドレスまたはホスト名を入力します。

例えば、IP アドレスが 192.168.0.12 の場合、次のアドレスを Internet Explorer などの Web ブラウザに入力します。 「http://192.168.0.12」

### cookie について

組み込み Web サーバー (EWS) は、ブラウザからページを表示したときに小さいテキスト ファイル (cookie) をハード ディスクに作成します。 これらのファイルにより EWS は次回アク セス時にユーザーのコンピューターを認識することができます。 例えば、EWS 言語を設定 した場合、選択した言語が cookie に記憶されるので、次に EWS を開いたときに、ページが その言語で表示されます。 一部の cookie (選択した言語を記憶しておく cookie など) は各セ ッションの終了時に消去されますが、その他のもの (ユーザー固有の設定を記憶する cookie など) は手動で消去するまでコンピューター上に保存されます。

ブラウザの設定によって、すべての cookie を受け入れることも、cookie が書き込まれる前 に警告することもできます。これにより、どの cookie を受け入れ、どれを拒否するかを選択 できます。 また、ブラウザを使用して不要な cookie を削除することもできます。

② 注記 プリンターによっては、cookie を無効にすると、以下の機能のどれかが使用できな くなる場合があります。

- アプリケーションを終了したところからの再開(特にセットアップウィザードで有用)
- EWS ブラウザ言語設定の記憶
- EWS ホームページのカスタマイズ

プライバシーおよび cookie 設定の変更方法と、cookie の表示および削除方法については、 Web ブラウザで利用できるドキュメントを参照してください。

# 9 問題の解法

このセクションでは、次のトピックについて説明します:

- ・ 詳細なヘルプを取得
- <u>印刷問題の解決法</u>
- <u>コピーおよびスキャン問題の解決法</u>
- <u>ネットワーキング問題の解決法</u>
- ・ <u>HP サポート</u>

# 詳細なヘルプを取得

HP Photosmart について詳細な情報およびヘルプを見つけるためには、ヘルプ ビューアの左 上にある 検索 フィールドにキーワードを入力します。 ローカルおよびオンライン両方のト ピックについて、関連トピックのタイトルが一覧表示されます。

🌉 詳細については、ここをクリックしてオンライン接続します。

## 印刷問題の解決法

プリンターの電源がオンであり、用紙トレイに用紙があることを確認します。 それでも印刷 できない場合は、HP が提供する印刷診断ユーティリティ (Windows のみ) を参照して、多数 の一般的な "印刷できない" 問題を解決することができます。

🌉 <u>詳細についてはここをクリックしてオンラインに接続します</u>。

印刷品質に満足できない場合、印刷品質を改善するために以下を実行します。

- プリンター ステータスおよび印刷品質レポートを使用して、プリンターおよび印刷品質 問題を診断します。 [ホーム] 画面で右ナビゲーション キーをタッチし、[セットアップ]、 [ツール] をタッチします。 下矢印をタッチしてオプションをスクロールし、[プリンタ ス テータス レポート] または [印刷品質レポート] をタッチします。 詳細についてはここを クリックしてオンラインに接続します。
- 印刷物の色または線が正しくない場合、プリンターを調整します。詳細については、 26ページの [プリンターの調整]を参照してください。

# コピーおよびスキャン問題の解決法

HP が提供するスキャン診断ユーティリティ (Windows のみ) を参照して、多数の一般的な "スキャンできない" 問題を解決することができます。

スキャン問題を解決する方法について説明します。 詳細についてはここをクリックしてオン

<u>ラインに接続します</u>。

コピー問題を解決する方法について説明します。 <u>詳細についてはここをクリックしてオンラ</u> インに接続します。

問題の解法 35

第9章

ネットワーク設定を確認したり、ワイヤレス テスト レポートを印刷して、ネットワーク接続 問題の診断に役立てることができます。

ネットワーク設定の確認またはワイヤレス テスト レポートの印刷を行うには

- 1. [ホーム] 画面で右ナビゲーション キーをタッチし、**[ワイヤレス]** アイコンをタッ チします。
- [ワイヤレス設定] メニューで、下矢印を使用してオプションをスクロールし、[ネットワーク構成の表示] または [ワイヤレス テスト レポートを印刷] をタッチします。

ネットワーク問題を解決するためのオンライン情報を見つけるには、次のリンクをクリック します。

- ワイヤレス印刷について説明します。 <u>詳細についてはここをクリックしてオンラインに</u> <u>接続します</u>。
- ネットワークセキュリティ設定を見つける方法を説明します。
   <u>詳細についてはここをクリックしてオンラインに接続します</u>。
- ネットワーク診断ユーティリティ (Windows のみ) とその他のトラブルシューティングの ヒントについて説明します。
   詳細についてはここをクリックしてオンラインに接続しま す。
- プリンター セットアップ時にファイアー ウォールとウイルス対策プログラムを操作する 方法について説明します。
   詳細についてはここをクリックしてオンラインに接続します。

# 紙詰まりなどを解消する

用紙など、インク ホルダーをふさいでいる障害物を取り除きます。

② 注記 紙詰まりを取り除くために、工具やその他の道具を使用しないでください。製品内部から紙詰まりの用紙を取り除くときには、常に注意してください。

🌉 詳細については、ここをクリックしてオンライン接続します。

# 紙詰まりの解消

紙詰まりを解消するには

1. カートリッジ アクセス ドアを開きます。

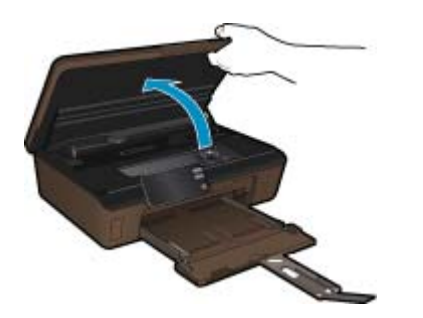

2. 用紙経路カバーを開きます。

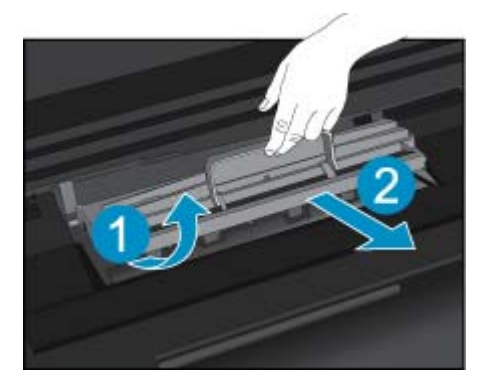

3. 詰まった用紙を取り除きます。
 4. 用紙経路カバーを閉じます。

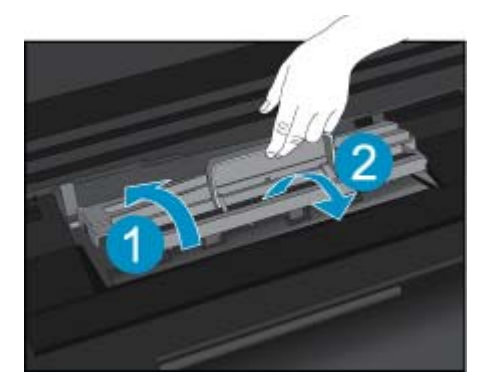

5. カートリッジ アクセス ドアを閉じます。

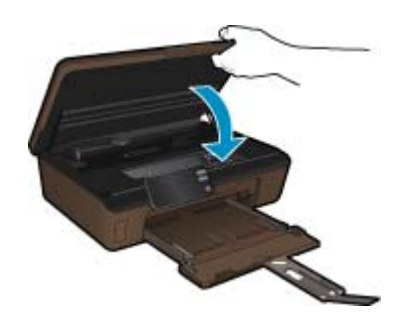

6. 再度印刷します。

# HP サポート

- <u>製品の登録</u>
- <u>電話による HP サポート</u>
- <u>追加の保証オプション</u>

### 製品の登録

登録に数分かけるだけで、迅速なサービス、効果的なサポート、製品サポートの通知を得る ことができます。 ソフトウェアのインストール中にプリンターを登録しなかった場合は、今 すぐに <u>http://www.register.hp.com</u> で登録できます。

### 電話による HP サポート

電話サポートのオプションとご利用いただける内容は、製品、国/地域、および言語によって 異なります。

このセクションでは、次のトピックについて説明します:

- <u>電話サポートの期間</u>
- <u>電話でのご連絡</u>
- <u>電話サポート期間終了後のサポート</u>

### 電話サポートの期間

1年間有効の電話サポートは、北米、アジア太平洋、ラテン アメリカ (メキシコ含む)の各国 で利用できます。ヨーロッパ、中東、アフリカ各国での電話サポートの期間については、 www.hp.com/support を参照してください。規定の通話料金がかかります。

### 電話でのご連絡

HP サポートに電話をおかけになる際は、コンピューターと製品の前からおかけください。 また、以下の情報を事前にご用意ください。

- 製品名 (HP Photosmart 6510 series)
- シリアル番号 (製品背面または底面に記載)
- 問題が発生したときに表示されたメッセージ
- 次の質問に対するお答え。
  - 。 この問題が以前にも起こったことがありますか?
  - 。 問題をもう一度再現できますか?
  - この問題が起こった頃に、新しいハードウェア、またはソフトウェアをコンピューターに追加しましたか?
  - この問題が起きる前に、雷雨があったり製品を移動したなど、何か特別なことはあり ませんでしたか?

サポート電話番号のリストについては、<u>www.hp.com/support</u>を参照してください。

### 電話サポート期間終了後のサポート

電話サポート期間終了後は、追加費用を支払うことで HP のサポートをご利用いただけま す。サポートは、HP オンライン サポート Web サイト <u>www.hp.com/support</u> でもご利用いた だけます。サポートオプションの詳細については、HP 取扱店またはお住まいの国/地域のサ ポート電話番号にご連絡ください。

### 追加の保証オプション

追加料金で HP Photosmart のサービス プランを拡張できます。<u>www.hp.com/support</u> にアク セスし、お住まいの国または地域、および言語を選択し、延長サービス プランについての情 報をサービスおよび保証項目で探してください。

# 10 技術情報

このセクションでは、HP Photosmart の技術仕様および国際的な規制について説明します。 詳細な仕様については、HP Photosmart 付属のドキュメントを参照してください。 このセクションでは、次のトピックについて説明します:

- ・ <u>注意</u>
- カートリッジ チップの情報
- ・ <u>仕様</u>
- <u>環境保全のためのプロダクト スチュワード プログラム</u>
- 省電力モードの設定
- オートオフの設定
- <u>規制に関する告知</u>
- <u>無線に関する規制</u>

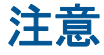

Hewlett-Packard Company からの通知 本文書に記載されている情報は、予告なしに変更されることがあります。 All rights reserved. 著作権法で規定されている場合を除き、Hewlett-Packard による書面での許可なく、本資料を再製、改作、翻訳することは 禁じられています。HP 製品およびサービスのみに適用される保証は、製品およびサービスに付属の保障者に記述されています。本書に記載 されている内容は、追加の保障とはなりません。HP は、本書に記載されている技術的または編集上の誘り、あるいは省略事項について、一 切責任を負いません。 © 2011 Hewlett-Packard Development Company, L.P. Microsoft, Windows XP, および Windows Vista は、米国 Microsoft Corporation の登録商標です。 Windows 7 は、米国またはその他の国の Microsoft Corporation の登録商標または商標です。 Intel および Pentium は、Intel Corporation または米国およびその他の国の子会社の登録商標です。 Adobe<sup>®</sup> は、Adobe Systems Incorporated の商標です。

# カートリッジ チップの情報

本製品で使用される HP カートリッジには、製品の動作を補助するためのメモリ チップが搭載されています。また、このメモリ チップは、本製品の使用状況に関するいくつかの限定情報を収集します。この情報には次のものが含まれます。カートリッジを最初に装着した日付、カートリッジを最後に使用した日付、カートリッジで印刷したページ数、ページカバレッジ、使用した印刷モード、発生した印刷エラー、製品モデル。HP はこれらの情報をお客様のプリンティング ニーズに合った製品の開発に役立てています。

カートリッジのメモリ チップから得られたデータには、カートリッジまたは製品の顧客また はユーザーを特定できる情報は含まれません。

HPは、HPの無料回収およびリサイクルプログラム (HP Planet Partners: <u>www.hp.com/hpinfo/globalcitizenship/environment/recycle/</u>) により返却されたカートリッジからメモリチップのサンプリングを回収しています。このサンプリングから得られたメモリチップは、今後のHP 製品改良のために読み取られ、研究されます。このカートリッジのリサイクルを補助する HP パートナーも同様に、このデータにアクセスできる場合があります。

第三者がカートリッジを所有すると、メモリ チップ上の匿名情報にアクセスできる場合があ ります。もし、お客様がこの情報へのアクセスを許可したくない場合は、チップを動作不能 にすることができます。ただし、メモリ チップを動作不能にすると、そのカートリッジは HP 製品で使用できなくなります。 この匿名情報を提供することを懸念される場合は、製品の使用情報を回収するメモリ チップ の機能を無効にすることにより、情報にアクセスできなくすることができます。

### 使用情報機能を無効にするには

- [ホーム] 画面の セットアップ アイコンをタッチします。
   セットアップ メニューが表示されます。
- 2. [基本設定] をタッチします。
- 3. [カートリッジ チップ情報] をタッチします。
- 4. OK をタッチします。
  - ② 注記 使用情報機能を再度有効にするには、出荷時のデフォルト設定を復元します。
- ② 注記 メモリ チップの製品使用情報を回収する機能をオフにしても、引き続き HP 製品で そのカートリッジを使用することができます。

# 仕様

ここでは、HP Photosmart の技術仕様を記載します。製品仕様の詳細については、 www.hp.com/support の製品データシートを参照してください。

### システム要件

ソフトウェアおよびシステムの要件は、Readme ファイルに収録されています。

将来的なオペレーティング システムのリリースおよびサポートについての情報は、HP のオ ンライン サポート Web サイト <u>www.hp.com/support</u> を参照してください。

### 環境仕様

- ・ 推奨される動作時の温度範囲(本体のみ): 15°C ~ 32°C (59°F ~ 90°F)
- 許容される動作時の温度範囲(本体のみ): 5°C ~ 40°C (41°F ~ 104°F)
- 湿度: 20% ~ 80% RH (結露しないこと) (推奨);25°C (最大露点温度)
- ・ 非動作時 (保管時)の温度範囲(本体のみ): -40 °C ~ 60 °C (-40 °F ~ 140 °F)
- 強い電磁気が発生している場所では、HP Photosmartの印刷結果に多少の歪みが出るおそれがあります。
- 強い電磁気が原因で発生するインクジェットのノイズを最小化するために、使用する USB ケーブルは長さが3m以下のものとしてください。

### 印刷の仕様

- 印刷速度はドキュメントの複雑さによって異なります
- パノラマサイズ印刷
- 方式: オンデマンド型サーマル インクジェット
- 言語: PCL3 GUI

### スキャンの仕様

- イメージエディター内蔵
- 解像度:最大で 1200×1200 ppi (光学)、19200 ppi (拡張)(ソフトウェア)
   ppi 解像度についての詳細は、スキャナ ソフトウェアを参照してください。
- カラー:48ビットカラー、8ビットグレースケール(256 階調の灰色)
- ガラスからの最大スキャン サイズ:21.6 x 29.7 cm

技術情報

コピーの仕様

- デジタル イメージ処理
- 最大コピー枚数は、モデルによって異なる
- コピー速度はドキュメントの複雑さ、およびモデルによって異なる
- 200-400%の範囲で拡大コピーを行う(モデルによって異なる)
- 25-50%の範囲で縮小コピーを行う(モデルによって異なる)

### カートリッジの印刷可能枚数

カートリッジの印刷可能枚数の詳細については、<u>www.hp.com/go/learnaboutsupplies</u> をご覧 ください。

### 印刷解像度

印刷解像度については、プリンター ソフトウェアを参照してください。

# 環境保全のためのプロダクト スチュワード プログラム

Hewlett-Packard では、優れた製品を環境に対して適切な方法で提供することに積極的に取り組んでいます。この製品では、再利用を考慮した設計を取り入れています。高度な機能と 信頼性を確保する一方、素材の種類は最小限にとどめられています。素材が異なる部分は、 簡単に分解できるように作られています。金具などの接合部品は、作業性を考慮した分かり やすい場所にあるので、一般的な工具を使って簡単に取り外すことができます。重要な部品 も手の届きやすい場所にあり、取り外しや修理が簡単に行えます。

詳細については、 HP Web サイトの次のアドレスにある「環境保護ホーム」にアクセスして ください。

www.hp.com/hpinfo/globalcitizenship/environment/index.html

このセクションでは、次のトピックについて説明します:

- エコヒント
- <u>用紙の使用</u>
- プラスチック
- ・ 化学物質安全性データ シート
- ・ <u>電力消費</u>
- <u>リサイクル プログラム</u>
- <u>HP インクジェット消耗品リサイクル プログラム</u>
- <u>化学物質</u>
- Battery disposal in the Netherlands
- Battery disposal in Taiwan
- カリフォルニアのユーザーへの注意
- EU battery directive

### エコヒント

HP は、お客様の環境に対する負荷の削減に取り組んでいます。HP は、お客様が印刷時の影響を判断し、その削減に専念できるように、以下のエコヒントを作成しました。本製品に組み込まれた特定の機能に加えて、HP の環境への取り組みの詳細については、HP Eco Solutions Web サイトをご覧ください。

www.hp.com/hpinfo/globalcitizenship/environment/

お使いの製品のエコ機能

- ・ 省電力情報: 製品の ENERGY STAR<sup>®</sup> 認定ステータスを確認するには、 44 ページの [電力消費]を参照してください。
- **リサイクル材料**: HP 製品のリサイクルについての詳細は、下記サイトをご参照ください。

www.hp.com/hpinfo/globalcitizenship/environment/recycle/

### 用紙の使用

本製品は DIN 19309 と EN 12281:2002 にしたがったリサイクル用紙の使用に適しています。

プラスチック

25 グラム以上のプラスチックのパーツには、国際規格に基づく材料識別マークが付いている ため、プリンターを処分する際にプラスチックを正しく識別することができます。

### 化学物質安全性データ シート

化学物質等安全データ シート (MSDS) は、次の HP Web サイトから入手できます。

www.hp.com/go/msds

### 電力消費

ENERGY STAR® ロゴの付いた Hewlett-Packard のプリンティング&イメージング機器は、 米国環境保護庁が定めるイメージング機器向けの ENERGY STAR 仕様に適合しています。 ENERGY STAR に適合したイメージング製品には、次のマークが付けられています。

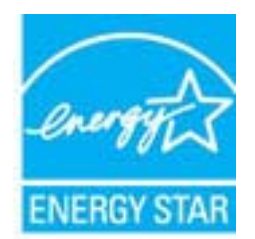

ENERGY STAR に適合したその他のイメージング製品モデルの情報については、次のサイト をご覧ください: www.hp.com/go/energystar

### リサイクル プログラム

HP は世界中の国/地域で、大規模なエレクトロニクス リサイクル センターと提携して、さま ざまな製品回収およびリサイクル プログラムを次々に実施しております。また、弊社の代表 的製品の一部を再販することで、資源を節約しています。HP 製品のリサイクルについての 詳細は、下記サイトをご参照ください。

www.hp.com/hpinfo/globalcitizenship/environment/recycle/

### HP インクジェット消耗品リサイクル プログラム

HP では、環境の保護に積極的に取り組んでいます。HP のインクジェット消耗品リサイク ル プログラムは多くの国/地域で利用可能であり、これを使用すると使用済みのプリント カ ートリッジおよびインク カートリッジを無料でリサイクルすることができます。詳細につい ては、次の Web サイトを参照してください。

www.hp.com/hpinfo/globalcitizenship/environment/recycle/

### 化学物質

HP では、REACH (Regulation EC No 1907/2006 of the European Parliament and the Council) などの法的要件に準拠するため、弊社製品に含まれる化学物質に関する情報を、 必要に応じてお客様に提供することに努めています。お使いの製品の化学物質情報に関する 報告書を参照するには、<u>www.hp.com/go/reach</u> (英語サイト)にアクセスしてください。

### Battery disposal in the Netherlands

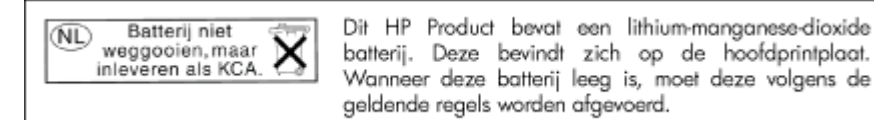

## Battery disposal in Taiwan

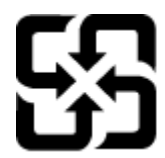

# 廢電池請回收

Please recycle waste batteries.

### カリフォルニアのユーザーへの注意

この製品のバッテリは過塩素酸塩を使用している可能性があります。特別な処置が必要となる場合があります。詳細については、次のWebサイトを参照してください。

www.dtsc.ca.gov/hazardouswaste/perchlorate

### EU battery directive

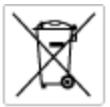

European Union Battery Directive This product contains a battery flat is used to maintain data integrity of real time clock or product settings and is designed to last the life of the product. Any otherpit to service or replace this battery should be performed by a qualified service technicion.

Directive sur les batteries de l'Union Européenne Ce produit contient une batterie qui permet de maintenir l'intégrité des données pour les paramètres du produit ou l'horloge en temps réel et qui a été conçue pour durar aussi longtemps que le produit. Toute tentative de réparation ou de remplacement de cette batterie doit être effectuée par un technicien qualité.

Batterie-Richtlinie der Europäischen Union Dieses Produkt enfrüh eine Batterie, die dazu dient, die Datenintegrität der Echtzeitehr zowie der Produkteinstellungen zu erholten, und die für die Lebensbauer des Produkts auswicht. Im Bedartstall sollte das Instandhalten bzw. Austauschen der Batterie von einem qualitizierten Servicetechniker durchgeführt werden.

Direttiva dell'Unione Europea relativa alla raccolta, al trattamento e alla smaltimento di batterie e accumulatori Guesta prodotto contiene una batteria utilizzata per preservare l'integrità dei dati dell'arabagio in tempo racio o delle impatazioni del prodotto e la sua durata si intende pari a quella del prodotto. Eventuali interventi di riparazione o sostituzione della batteria devono essere eseguiti da un teorico dell'assistenza quella fonto.

Directiva sobre baterias de la Unión Europea Este producto contene una bateria que se utiliza para conservar la integridad de las datos del relaj de tiempo real o la configuración del producto y está diseñade poro durar dela la vida útil del producto. El montenimiento o la sustitución de dicha bateria deberá realizarla un técnico de membremiento cualificado.

Směrnice Evropské unie pro nakládání z bateriemi Tento výrobek obsohuje bateril, která slouží k uchavání správných dat hodin reálného času nebo nastavení výrobku. Baterie je navržena tak, aby vydržela celou životnost výrobku, jakýkoliv pokus o opravu nebo výměnu baterie by měl prověst koalištkovoný servisní techník.

### EU's batteridirektiv

zu z banternalitektiv Pradučeti indenialare at banteri, som bruges til at vedligsholde dataintegriteten for realidaur-eller produktindetilinger og er beregnet til at holde i hele produktet levetid. Service på botteriet eller udskilming ber foretages af en uddannet servicetekniker.

Richtlijn batterijen voor de Europese Unie Dit product bevat een batterij die wordt gebruikt voor een juiste tijdaanduiding van de klok en het behaud van de productinstellingen. Bovendien is deze antwormen om gederende de leverdauw van het product mee te gaan. Het onderhoud of de vervanging van deze batterij moet door een gekwalficeerde onderhoudstechnicus worden uitgevoerd.

### Furgona Liidu aku direktiiv

Tooda sialdab akut, mida kautatakse neaalaja kella andmetihtuse või toote säitete säititamiseks. Aku on volmistatud kestma terve toote kasutusaja. Akut tohib hooldada või vahetada alnult kvalifiteeettud hookkustehnik.

Euroopan unionin parkstodinektiivi Tämä laike säälkö pariston, jota käyttöön roaaliaikaisen kellon tietojen ja laiteen aselusten säilytömiseen. Pariston on suumriteitu kestävän laiteen keks käyttöön ajaa. Pariston mohdollinen karjaus tai valiteo on jätettävä pätevän huotohenkilän tehtäväksi.

Οδηγία της Ευρωπαϊκής Ένωσης για τις ηλεκτρικές στήλες Αικό το προϊών περίλαμβάνει μια μισπορία, η αποία χρησιμοποιέται για τη διατήρηση της ακεροιότητας των δοδομίνων ρολογιού πραγματικού χρότου ή των ρυθμίσων προϊότησς και έχαι σχρίασταϊ έσα ώστι να διαρκέσει όσο και το προϊόν. Τοχόν απόπερος απότόρθωσης ή αντικατάστασης αυτής της μισταρίος θα πρέπει να πραγματοπασώνται από κατάλληλο εκπαδευμένο τοχοικό.

Az Európai unió telepek és akkumulátorok direktívája A ternék tatálnoz egy elenet, mejnek feladata az, hagy bizostta a valós idejű öra vagy a ternék beállátosinak adatintegritását. Az elen úgy van ternezve, hagy vágjá biztoron a ternék hosznélato szórán. Az elen bármíjyen javítását vagy cseréjét csok kápzett szekember vágezheti el.

Eiropas Sevienības Bateriju direktīva Produštam ir boterija, ko izmanto reālā laika pulkteņa vai produkts iestotījumu datu integritātes saglabātanai, un tā ir paredzēta visam produkta dzīves ciklam. Jebluma apkope vai baterījas nomaiņa ir jāveic atbilitoti kvalitīcētam darbiniekam.

oos Sajungoo bateriijų ir akumuliatorių direktyva gaminjo yra baterija, kuri naudojama, kad bitų galima prižūrėti realaus laiko laikrodžio veikimą arba gaminio nuostatas; ji skinto veikti aninio eksploatavimo laiką. Bet kokius šias baterijas aptamovimo arba ketimo darbus turi atlikti kvalitikuotas aptamavimo technikas. visq g

Dyrektywa Unii Europejskiej w sprawie baterii i akumulatorów Produki zaviera baterię wykorzystywaną do zachowania integralności danych zegara czasu rzeczywistego lub ustawień produktu, kić podrzymuje działanie produktu. Przegląd lub wymiana baterii powinny być wykonywane wyłącznie przez uprawnionego technika ze

Diretiva sobre baterias da União Européia Este produto cortêm uma bateria que é usada para manter a integridade das dados do relógio em tempo real ou das configurações do produto e é projetada para ter a mesma duração que este. Qualquer tentativa de consertor ou subelituir essa bateria deve ser realizada por um técnico qualificado.

Smernica Európskej únie pre zaobchádzanie z batériami Tanto výrobok obschuje batírie, ktoré slúži na uchovanie správnech údojov hodin reálneho času alebo nastavení výrobku. Batéria je skonitruovaná tak, aby vydziala celů životaní výrobku. Alekiaľvke poku o opravu alebo výmanu batéria by na lvykonať kralitikovaný serváný techník.

Direktiva Evropske unije o baterijah in akumulatorjih. V ten izdelku je baterija, ki zagotevlja natarčnost podatkov ure v realnem času ali nastavitev izdelka v celotni življenjski dobi izdelka. Kakrino kali popravilo oli zamenjavo te baterije lahko izveda le pooblačiani tehnik.

### EU:a batteridirektiv

Produčten Innehåller ett bateri som används för att upprätthålla data i reaktäcklocken och produktinställningarna. Batteriet ska räcka produktens hela livslängd. Endast kvaliticerade senicetekniker för utföra service på batteriet och byta ut det.

Директива за батерни на Езропейския съюз Тоа продукт съдарка батерна, които се наползва за поддержане на целоста на даниле на часовника в реално време или настройките продукта, съдадена на надърки през целна конот на продукто. Серекат или замината на болерила трабна до се накършва от колифиц такити.

Directiva Uniunii Europene referitaare la baterii Acest produs conține o baterie cane este ufilantă pentru a menține integritatea datelor ceasului de timp real sou setărilor produsului și care este prolectată să funcționeze pe intenago dunată de viață a produsului. Orice lucrare de service sau de inioculre a acestel baterii trebule electuată de un tehnicăn de service calificat.

# 省電力モードの設定

HP Photosmart 製品をオフにすると、デフォルトで省電力モードに移行します。 これにより 製品のエネルギー効率が高まりますが、製品をオンにするためにかかる時間が予測よりも長 くなります。 また、HP Photosmart は、省電力モードがオフになると、一部の自動メンテナ

技術情報

ンス タスクを完了できません。 ディスプレイにリアルタイム クロック エラーに関するメッ セージが定期的に表示される場合、またはスタートアップ時間を短縮したい場合は、省電力 モードをオフにすることができます。

② 注記 この機能はデフォルトでオンになります。

省電カモード時間を設定したり、省電カモードをオフにするには 1. [ホーム] 画面の [セットアップ] アイコンをタッチします。

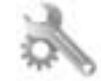

2. [基本設定] をタッチします。

3. 下矢印をタッチしてオプションをスクロールし、[省電力の設定] をタッチします。 4. [15 分後]、[5 分後]、または [オフ] をタッチします。

## オートオフの設定

オートオフ機能がオンになっている場合、非動作状態が2時間続いた後にプリンターが自動 的にオフになります。これは省エネにつながります。ただし、プリンターがオフになってい るときには、ネットワーク経由の印刷ジョブが失われます。

② 注記 この機能はデフォルトでオンになっていますが、プリンターがネットワークに接続 されている場合は自動的に無効になります。機能を手動でオンにする必要があります。 機能を手動でオンにすると、機能はオンのままになり、どのイベントによっても自動的に 無効になることはありません。

オートオフのオン/オフを切り替えるには

1. [ホーム] 画面の [セットアップ] アイコンをタッチします。

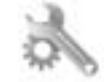

2. [基本設定] をタッチします。

- 3. 下矢印をタッチしてオプションをスクロールし、[オートオフ] をタッチします。
- 4. [オン] または [オフ] をタッチします。

## 規制に関する告知

HP Photosmart は、お住まいの国/地域の規制当局からの製品要件に適合しています。

このセクションでは、次のトピックについて説明します:

- <u>規制モデルの ID 番号</u>
- FCC statement
- 日本のユーザに対する VCCI (クラス B) 基準に関する告知
- 日本のユーザに対する告知(電源コードについて)
- <u>EU の規制に関する告知</u>

- Notice to users in Korea
- Notice to users in Germany
- Noise emission statement for Germany

### 規制モデルの ID 番号

規制上の識別を行うために、本製品には規制モデル番号が指定されています。本製品の規制 モデル番号は、SNPRB-1101-01 です。この規制番号は、商品名 (HP Photosmart 6510 series 等)、または製品番号 (CQ761 等) とはまったく別のものです。

### **FCC statement**

### **FCC** statement

The United States Federal Communications Commission (in 47 CFR 15.105) has specified that the following notice be brought to the attention of users of this product.

This equipment has been tested and found to comply with the limits for a Class B digital device, pursuant to Part 15 of the FCC Rules. These limits are designed to provide reasonable protection against harmful interference in a residential installation. This equipment generates, uses and can radiate radio frequency energy and, if not installed and used in accordance with the instructions, may cause harmful interference to radio communications. However, there is no guarantee that interference will not occur in a particular installation. If this equipment does cause harmful interference to radio or television reception, which can be determined by turning the equipment off and on, the user is encouraged to try to correct the interference by one or more of the following measures:

- · Reorient the receiving antenna.
- · Increase the separation between the equipment and the receiver.
- Connect the equipment into an outlet on a circuit different from that to which the receiver is connected.
- Consult the dealer or an experienced radio/TV technician for help.
- For further information, contact:

Manager of Corporate Product Regulations Hewlett-Packard Company 3000 Hanover Street Palo Alto, Ca 94304 (650) 857-1501

### Modifications (part 15.21)

The FCC requires the user to be notified that any changes or modifications made to this device that are not expressly approved by HP may void the user's authority to operate the equipment.

This device complies with Part 15 of the FCC Rules. Operation is subject to the following two conditions: (1) this device may not cause harmful interference, and (2) this device must accept any interference received, including interference that may cause undesired operation.

### 日本のユーザに対する VCCI (クラス B) 基準に関する告知

この装置は、クラスB情報技術装置です。この装置は、家庭環境で使用することを目的として いますが、この装置がラジオやテレビジョン受信機に近接して使用されると、受信障害を引き 起こすことがあります。取扱説明書に従って正しい取り扱いをして下さい。

VCCI-B

### 日本のユーザに対する告知(電源コードについて)

製品には、同梱された電源コードをお使い下さい。 同梱された電源コードは、他の製品では使用出来ません。

### EU の規制に関する告知

CE マークが付いた製品は、以下の EU 指令に適合します:

- Low Voltage Directive 2006/95/EC
- EMC Directive 2004/108/EC
- Ecodesign Directive 2009/125/EC (該当する場合)

本製品の CE コンプライアンスは、HP が提供する適切な CE マークの付いた AC アダプター を使用して電源を供給する場合にのみ有効です。

本製品に通信機能がある場合は、以下の EU 指令の基本要件にも適合します:

R&TTE Directive 1999/5/EC

これらの指令に準拠することで、HP が本製品または製品ファミリに対して発行しており、 製品ドキュメント内または以下の W eb サイトで入手可能な (英語のみ) EU Declaration of Conformity のリストに記載された適用可能な統一ヨーロッパ規格 (European Norms) にも適 合しています: www.hp.com/go/certificates (検索フィールドに製品番号を入力してください)。

コンプライアンスは、製品に付けられた以下の適合マークのいずれかによって示されます:

| CE  | 非通信製品の場合および EU 統一通<br>信製品の場合 (10mW 未満の電源ク<br>ラス内の Bluetooth® など) |
|-----|------------------------------------------------------------------|
| CEO | EU 非統一通信製品の場合 (該当する<br>場合、4 桁の通知機関番号が CE と!<br>のあいだに挿入されます)。     |

製品に付属の規制ラベルを参照してください。

本製品の通信機能は、以下の EU および EFTA 加盟国で使用することができます: オースト リア、ベルギー、ブルガリア、キプロス、チェコ共和国、デンマーク、エストニア、フィン ランド、フランス、ドイツ、ギリシャ、ハンガリー、アイスランド、アイルランド、イタリ ア、ラトビア、リヒテンシュタイン、リトアニア、ルクセンブルグ、マルタ、オランダ、ノ ルウェー、ポーランド、ポルトガル、ルーマニア、スロバキア共和国、スロヴェニア、スペ イン、スウェーデン、スイス、英国。

電話コネクター (一部の製品でのみ使用可能) は、アナログ電話回線への接続用です。

### 製品をワイヤレス LAN デバイスと使用する場合

国によっては、屋内使用限定、使用可能なチャネル数の制限など、ワイヤレス LAN ネットワークの運用に関する特定の義務または特別の要件が定められています。 ワイヤレス ネットワークの国設定が正しいことを確認してください。

### フランス

 本製品の 2.4 GHz ワイヤレス LAN 操作には、特定の制限が適用されます: 屋内では、本 機は、2400 ~ 2483.5 MHz の周波数帯全域 (チャネル 1 ~ 13) で使用できます。 屋外で の使用については、2400 ~ 2454 MHz の周波数帯 (チャネル 1 ~ 7) だけが使用できま す。最新の要件については、<u>www.arcep.fr</u> を参照してください。

### 規制関連の連絡先:

Hewlett-Packard GmbH, Dept./MS: HQ-TRE, Herrenberger Strasse 140, 71034 Boeblingen, GERMANY

### Notice to users in Korea

```
B 급 기기
(가정용 방송통신기기) 이 기기는 가정용(B급)으로 전자파적합등록을 한
기기로서 주 로 가정에서 사용하는 것을 목적으로 하며,
모든 지역에서 사용할 수 있습니다.
```

### Notice to users in Germany

## **GS-Erklärung (Deutschland)**

Das Gerät ist nicht für die Benutzung im unmittelbaren Gesichtsfeld am Bildschirmarbeitsplatz vorgesehen. Um störende Reflexionen am Bildschirmarbeitsplatz zu vermeiden, darf dieses Produkt nicht im unmittelbaren Gesichtsfeld platziert werden.

### Noise emission statement for Germany

### Geräuschemission

LpA < 70 dB am Arbeitsplatz im Normalbetrieb nach DIN 45635 T. 19

# 無線に関する規制

このセクションでは、ワイヤレス製品に関する以下の規制事項について説明します。

- Exposure to radio frequency radiation
- Notice to users in Brazil
- Notice to users in Canada
- European Union regulatory notice
- Notice to users in Taiwan

### Exposure to radio frequency radiation

### Exposure to radio frequency radiation

**Caution** The radiated output power of this device is far below the FCC radio frequency exposure limits. Nevertheless, the device shall be used in such a manner that the potential for human contact during normal operation is minimized. This product and any attached external antenna, if supported, shall be placed in such a manner to minimize the potential for human contact during normal operation. In order to avoid the possibility of exceeding the FCC radio frequency exposure limits, human proximity to the antenna shall not be less than 20 cm (8 inches) during normal operation.

### Notice to users in Brazil

### Aviso aos usuários no Brasil

Este equipamento opera em caráter secundário, isto é, não tem direito à proteção contra interferência prejudicial, mesmo de estações do mesmo tipo, e não pode causar interferência a sistemas operando em caráter primário. (Res.ANATEL 282/2001).

### Notice to users in Canada

### Notice to users in Canada/Note à l'attention des utilisateurs canadiens

For Indoor Use. This digital apparatus does not exceed the Class B limits for radio noise emissions from the digital apparatus set out in the Radio Interference Regulations of the Canadian Department of Communications. The internal wireless radio complies with RSS 210 and RSS GEN of Industry Canada.

Utiliser à l'intérieur. Le présent appareil numérique n'émet pas de bruit radioélectrique dépassant les limites applicables aux appareils numériques de la classe B prescrites dans le Règlement sur le brouillage radioélectrique édicté par le ministère des Communications du Canada. Le composant RF interne est conforme a la norme RSS-210 and RSS GEN d'Industrie Canada.

### **European Union regulatory notice**

### Products with 2.4-GHz wireless LAN devices

### France

L'utilisation de cet equipement (2.4 GHz Wireless LAN) est soumise a certaines restrictions: Cet equipement peut etre utilise a l'interieur d'un batiment en utilisant toutes les frequences de 2400 a 2483.5 MHz (Chaine 1-13). Pour une utilisation en environement exterieur, vous devez utiliser les frequences comprises entre 2400-2454 MHz (Chaine 1-9). Pour les dernieres restrictions, voir http://www.arcep.fr

### Italia

E'necessaria una concessione ministeriale anche per l'uso del prodotto. Verifici per favore con il proprio distributore o direttamente presso la Direzione Generale Pianificazione e Gestione Frequenze.

### Notice to users in Taiwan

### 低功率電波輻射性電機管理辦法

### 第十二條

經型式認證合格之低功率射頻電機,非經許可,公司、商號或使用者均不得擅自變更頻 率、加大功率或變更設計之特性及功能。

### 第十四條

低功率射頻電機之使用不得影響飛航安全及干擾合法通信;經發現有干擾現象時,應立 即停用,並改善至無干擾時方得繼續使用。

前項合法通信,指依電信法規定作業之無線電通信。低功率射頻電機須忍受合法通信或 工業、科學及醫藥用電波輻射性電機設備之干擾。

# 索引

### い

印刷 仕様 42 インタフェース カード 29,30

### か

カスタマ サポート 保証 39 環境 環境仕様 42 環境保全のためのプロダクト スチュ ワード プログラム 43

### き

技術情報 印刷の仕様 42 環境仕様 42 コピーの仕様 43 システム要件 42 スキャンの仕様 42 規制に関する告知 規制モデルの ID 番号 48

### Ę

コピー 仕様 43 コントロールパネル 機能 7 ボタン 7

### さ

サポート期間終了後のサポート 38

### L

システム要件 42

### す

スキャンする スキャンの仕様 42

### τ

電話サポートの期間 サポート期間 38 電話サポート 38

### ね

ネットワーク インタフェース カード 29,30

### ほ

保証 39 ボタン、コントロール パネル 7

### <mark>り</mark> リサイクル インク カートリッジ 44

### Ь

規定に関するご注意 無線に関する告知 50

索引